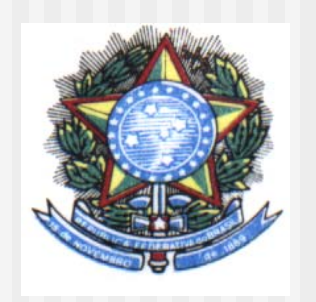

#### Ministério da Educação Secretaria de Educação Superior

#### Sistema de Seleção Unificada Novo ENEM

Brasília, 13 de maio de 2009

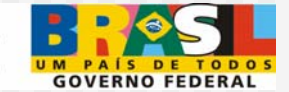

## Modalidades de Participação

- 1. ENEM como fase única (sistema)
- 2. ENEM como 1<sup>a</sup> Fase (edital próprio)
- 3. ENEM como parte da nota (edital próprio)
- 4. ENEM para vagas remanescentes (sistema)

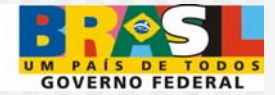

## Modalidades de participação combinadas

**Exemplos:** 

- Fase única e vagas remanescentes
- > 1<sup>a</sup> Fase e vagas remanescentes
- Parte da nota e vagas remanescentes
- Fase única alguns cursos, 1<sup>a</sup> Fase outros cursos e vagas remanescentes

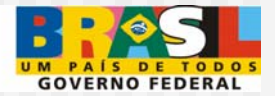

## Sistema de Seleção Unificada

## Utilizarão o Sistema de Seleção Unificada:

Modalidade 1: ENEM como fase única
 Modalidade 4: vagas remanescentes

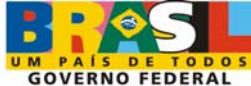

# Modalidade 1 ENEM como fase única

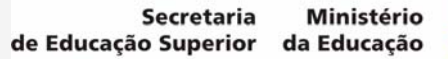

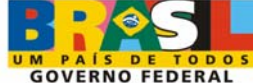

## Ministério da Educação (disponibilização do sistema)

### 1° Passo:

MEC disponibiliza o Sistema de Seleção Unificada com os dados do cadastro de Instituições e cursos superiores (Sied-sup)

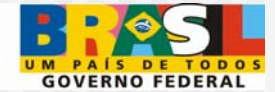

#### Protótipo Modelo ProUni\* – Cadastro da IES: Campi

Ministério da Educação

Formulário: > Dados Mantenedora > Lista IES > Dados IES > Lista Campus > Dados Campus

# Usuário:

Perfil:

III Cadastro do Campus

Validade do Certificado:

\*Campos de preenchimento obrigatório.

Os dados bloqueados estão cadastrados no INEP. Para atualizá-los, contate o Pesquisador Institucional @

IES:

| Unidade Administrativa /<br>Campus: |                    |
|-------------------------------------|--------------------|
| Endereço:                           |                    |
| Complemento:                        |                    |
| Bairro:                             | Município - UF:    |
| CEP:                                | Caixa Postal:      |
| Telefone:                           | Fax:               |
| E-mail:                             | Cadastro Completo: |

\* **Observação:** Os protótipos utilizados nesta apresentação são os utilizados no SisProUni e serão modificados para o Sistema de Seleção Unificada

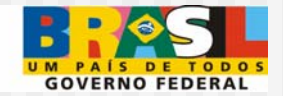

#### Protótipo Modelo ProUni – Cadastro da IES: Cursos

| ista de Cursos em Atividade                                                                                                    | N<br>C                                                                                               | * Usuário<br>Perfil<br>alidade de<br>ertificado | :<br>:<br>:                              |                                                                                                    |                                                                                                    |
|----------------------------------------------------------------------------------------------------|----------------------------------------------------------------------------------------------------|-------------------------------------------------|------------------------------------------|----------------------------------------------------------------------------------------------------|----------------------------------------------------------------------------------------------------|
|                                                                                                    | Cursos em Atividade                                                                                  | Cursos In                                       | ativos                                   | Cursos c/ Erro                                                                                            | o no SIED-SU                                                                                            |
| Mantenedora:                                                                                                    |                                                                                                    | - Cadastro Co                                   | mpleto                                   |                                                                                                    |                                                                                                    |
| IES:                                                                                                    | <ul> <li>Cadastro Completo</li> </ul>                                                                |                                                 |                                          |                                                                                                    |                                                                                                    |
|                                                                                                    |                                                                                                    |                                                 |                                          |                                                                                                    |                                                                                                    |
| Campus:<br>ATENÇÃO: Consulte aqui as dicas                                                                                                    | - Cadastro C                                                                                         | Completo<br>os cursos 🎯                         |                                          |                                                                                                    |                                                                                                    |
| Campus:<br>ATENÇÃO: Consulte aqui as dicas<br>iscolha um Curso na lista abaixo para atu<br>Curso                                                                                                    | - Cadastro C<br>para o cadastramento do<br>alizar os dados<br>Habilitação                            | Completo<br>os cursos 🕫                         | Turno                                    | Condição 🕑                                                                                                | Cadastro                                                                                                |
| Campus:<br>ATENÇÃO: Consulte aqui as dicas<br>scolha um Curso na lista abaixo para atu<br>Curso<br>8044 - Administração                                                                                                    | - Cadastro C<br>para o cadastramento do<br>alizar os dados<br>Habilitação                            | Completo<br>os cursos 🍘                         | Turno                                    | Condição 🕑                                                                                                | Cadastro                                                                                                |
| ATENÇÃO: Consulte aqui as dicas<br>scolha um Curso na lista abaixo para atu<br>Curso<br>8044 - Administração                                                                                                    | - Cadastro C<br>para o cadastramento do<br>talizar os dados<br>Habilitação<br>110670 - Administração | Completo<br>os cursos 🛛                         | Turno<br>N<br>N                          | Condição 🕑<br>-<br>@                                                                                      | Cadastro<br>-<br>•                                                                                      |
| ATENÇÃO: Consulte aqui as dicas<br>scolha um Curso na lista abaixo para atu<br>Curso<br>8044 - Administração<br>4929 - Curso Superior De Tecnologia Em<br>nálise E Desenvolvimento De Sistemas(Eixo<br>ecnológico: Informação E Comunicação)                                                                                                    | - Cadastro C<br>para o cadastramento do<br>alizar os dados<br>Habilitação<br>110670 - Administração  | Completo<br>os cursos 😧                         | Turno<br>N<br>N<br>N                     | Condição 🕑<br>-<br>-<br>-                                                                                 | Cadastro<br>-<br>•                                                                                      |
| ATENÇÃO: Consulte aqui as dicas<br>scolha um Curso na lista abaixo para atu<br>Curso<br>8044 - Administração<br>1929 - Curso Superior De Tecnologia Em<br>tálise E Desenvolvimento De Sistemas(Eixo<br>tenológico: Informação E Comunicação)<br>13009 - Cursos Superior De Formação<br>pecífica Em Gestão De Micro E Pequenas<br>presas                                                                       | - Cadastro C<br>para o cadastramento do<br>alizar os dados<br>Habilitação<br>110670 - Administração  | Completo<br>os cursos @                         | Turno<br>N<br>N<br>N                     | Condição 🕑<br>-<br>-<br>-<br>-<br>-<br>-<br>-<br>-<br>-<br>-<br>-<br>-<br>-<br>-<br>-<br>-<br>-<br>-<br>- | Cadastro<br>-<br>•<br>•                                                                                 |
| ATENÇÃO: Consulte aqui as dicas<br>scolha um Curso na lista abaixo para atu<br>Curso<br>8044 - Administração<br>1929 - Curso Superior De Tecnologia Em<br>nálise E Desenvolvimento De Sistemas(Eixo<br>scnológico: Informação E Comunicação)<br>03009 - Cursos Superior De Formação<br>pecífica Em Gestão De Micro E Pequenas<br>npresas<br>2362 - Direito                                                    | - Cadastro d<br>para o cadastramento do<br>alizar os dados<br>Habilitação<br>110670 - Administração  | Completo<br>os cursos @                         | Turno<br>N<br>N<br>N<br>N                | Condição 🕢                                                                                                | Cadastro<br>-<br>•<br>•<br>•                                                                            |
| Campus:<br>ATENÇÃO: Consulte aqui as dicas<br>scolha um Curso na lista abaixo para atu<br>Curso<br>8044 - Administração<br>4929 - Curso Superior De Tecnologia Em<br>nálise E Desenvolvimento De Sistemas(Eixo<br>ecnológico: Informação E Comunicação)<br>03009 - Cursos Superior De Formação<br>specifica Em Gestão De Micro E Pequenas<br>mpresas<br>2362 - Direito<br>9354 - Hotelaria                    | - Cadastro C<br>para o cadastramento do<br>alizar os dados<br>Habilitação<br>110670 - Administração  | Completo<br>os cursos 😨                         | Turno<br>N<br>N<br>N<br>N<br>N           | Condição <table-cell></table-cell>                                                                        | Cadastro<br>-<br>-<br>-<br>-<br>-<br>-<br>-<br>-<br>-<br>-<br>-<br>-<br>-<br>-<br>-<br>-<br>-<br>-<br>- |
| Campus:<br>ATENÇÃO: Consulte aqui as dicas<br>scolha um Curso na lista abaixo para atu<br>Curso<br>8044 - Administração<br>4929 - Curso Superior De Tecnologia Em<br>nálise E Desenvolvimento De Sistemas(Eixo<br>ecnológico: Informação E Comunicação)<br>03009 - Curso Superior De Formação<br>specifica Em Gestão De Micro E Pequenas<br>mpresas<br>2362 - Direito<br>9354 - Hotelaria<br>9354 - Hotelaria | - Cadastro C<br>para o cadastramento do<br>alizar os dados<br>Habilitação<br>110670 - Administração  | Completo<br>os cursos 🖗                         | Turno<br>N<br>N<br>N<br>N<br>N<br>N<br>× | Condição <table-cell></table-cell>                                                                        | Cadastro                                                                                                |

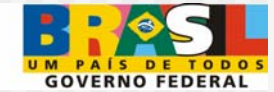

## Instituições de Educação Superior (adesão ao sistema)

#### 2° Passo:

IES acessam o sistema e informam cursos e vagas a serem ofertadas via Seleção Unificada

#### 3° Passo:

IES informa, adicionalmente, no Sistema: . ações afirmativas . pesos para cada prova em cada curso . notas mínimas

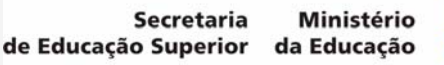

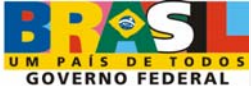

#### Protótipo Modelo ProUni – Cadastro da IES: Cursos

| Cadastros                                                                                                    | L Usuário:<br>Perfil:<br>Validade do Certificado:              |
|----------------------------------------------------------------------------------------------------|----------------------------------------------------------------|
| C/                                                                                                    | ADASTRO DO CURSO                                               |
| Mantenedora:<br>IES:<br>Unidade Administrativa / Campus:                                                            |                                                                |
| Habilitação:                                                                                                    | Turno:                                                         |
| ondição:                                                                                                    | Regime Acadêmico:<br>Sit. Funcionamento:<br>Cadastro Completo: |
| Juantidade de vagas:                                                                                                |                                                                |
| Peso de cada prova no ENEM a ser considerad<br>Prova Pe                                                             | io:<br>so Notas mínimas por Prova                              |
| Linguagens , Códigos e suas Tecnologias Ciências Humanas e suas Tecnologias Ciências da Natureza e suas Tecnologias |                                                                |

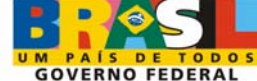

### Instituições de Educação Superior

# **4° Passo:** IES assina eletronicamente o Termo de Adesão

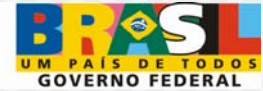

## Estudantes (ENEM)

#### 5° Passo: Inscrição no ENEM 2009

(pode acontecer na mesma época da adesão das IES ao Sistema)

#### 6° Passo: Realização das provas do ENEM 2009

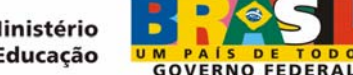

Ministério da Educação (divulgação das notas)

## 7° Passo:

MEC/Inep divulgam as notas das provas do ENEM (Linguagens, Ciências Humanas, Ciências da Natureza e Matemática) e disponibilizam Sistema de Seleção para inscrição dos estudantes

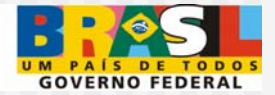

Estudantes (inscrição)

# **8° passo:** Inscrição via internet no Sistema de Seleção Unificada

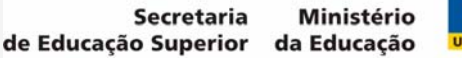

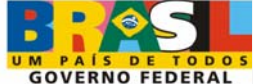

#### Protótipo Modelo ProUni – Ficha de Inscrição

| 🙀 Ministério da Educação                                                                                                    | <b>3:25</b>                                                   |
|----------------------------------------------------------------------------------------------------|---------------------------------------------------------------|
|                                                                                                    | Tela de Login                                                 |
| Preencha os campos abaixo e clique em continuar.                                                                                                    |                                                               |
| Número da Inscrição do ENEM 2008 (apenas números)         Número do CPF do candidato (apenas números)         Digite o código impresso na figura ao lado         UMDPK         ATENÇÃO:         O Número da Inscrição do ENEM e o CPF do candidato são campos de preenchimento obrigatório.         A prestação de informações ou a apresentação de documentos falsos, por ocasião da Comprovação do candidato pré-selecionado no processo seletivo, além de sujeitá-lo às penalidades previstas no Código Penal. | Se você não consequir<br>visualizar a imagem,<br>clique aqui. |
| Sair Continuar                                                                                                    | Controle: 20096356                                            |
|                                                                                                    |                                                               |

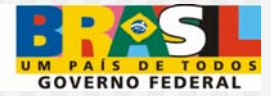

Estudantes (inscrição)

### **Observação A:**

### o Sistema disponibiliza as notas e os dados cadastrais dos estudantes

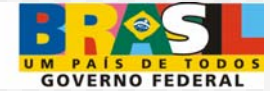

#### Protótipo Modelo ProUni – Ficha de Inscrição

| Identificação do Candidato  Confira e atualize as informações abaixo. |                                                                                                    |                                                                                                    |  |  |
|-----------------------------------------------------------------------|----------------------------------------------------------------------------------------------------|----------------------------------------------------------------------------------------------------|--|--|
|                                                                       |                                                                                                    |                                                                                                    |  |  |
| no Enem                                                               |                                                                                                    |                                                                                                    |  |  |
| Nota de redação (B):                                                  |                                                                                                    |                                                                                                    |  |  |
|                                                                       |                                                                                                    |                                                                                                    |  |  |
|                                                                       | * Est                                                                                                    | ado:                                                                                                    |  |  |
|                                                                       |                                                                                                    |                                                                                                    |  |  |
| Telefone DDD / Numero:                                                |                                                                                                    |                                                                                                    |  |  |
| -                                                                     |                                                                                                    |                                                                                                    |  |  |
| sobre o processo seletivo                                             |                                                                                                    |                                                                                                    |  |  |
|                                                                       |                                                                                                    |                                                                                                    |  |  |
|                                                                       |                                                                                                    | Controle: 20096356                                                                                        |  |  |
|                                                                       |                                                                                                    |                                                                                                    |  |  |
|                                                                       | andidato<br>xo.<br>Nome:<br>no Enem<br>Nota de redação (B):<br>Telefone DDD / Número:<br>sobre o processo seletivo | andidato xo. Nome:  no Enem Nota de redação (B):  * Esta Telefone DDD / Número: sobre o processo seletivo |  |  |

**GOVERNO FEDERAL** 

Estudantes (inscrição)

Observação B: o estudante informa o perfil socioeconômico e se quer concorrer às vagas destinadas a políticas afirmativas

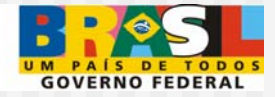

### Protótipo Modelo ProUni – Ficha de Inscrição

| 4  | Responda atentamente as questões abaixo.                                                                    |                         | 0 A | juda |
|----|----------------------------------------------------------------------------------------------------|-------------------------|-----|------|
| )  | O candidato cursou todo o ensino médio em escola da rede pública de ensino?                                 | Sim                     | 0   | Nã   |
| )  | O candidato é deficiente ?                                                                                  | <ul> <li>Sim</li> </ul> | 0   | Nã   |
| .> | Informe o tipo de deficiência.<br><u>Clique Aqui</u> e verifique os tipos e graus de deficiência.           | FÍSICA                  | ~   |      |
|    | O candidato deseja inscrever-se pela cota de vagas destinadas a deficientes, pretos, pardos e<br>indígenas? | <ul> <li>Sim</li> </ul> | 0   | Nã   |
| (  | O candidato deseja inscrever-se pela cota de vagas destinadas a alunos egressos de escola<br>pública?       | <ul> <li>Sim</li> </ul> | 0   | Nă   |
| 5  | Oual a raca/cor do candidato?                                                                               | PARDO(A)                | ~   |      |

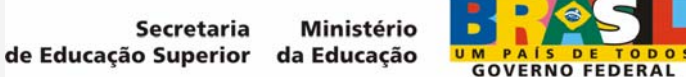

Secretaria

Estudantes (inscrição)

## **Observação C:**

As vagas são disponibilizadas de acordo com o perfil socioeconômico e opção de concorrência do estudante (estudantes cotistas e não cotistas)

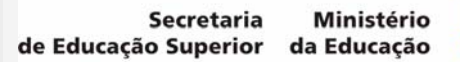

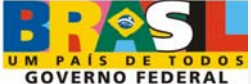

Estudantes (inscrição)

Observação D: o estudante faz até 5 opções de curso/IES

O sistema disponibiliza a nota de corte por curso/IES, com possibilidade de alteração das opções (simulador), pelo estudante até o final o prazo de inscrição

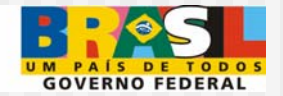

### Protótipo Modelo ProUni – Ficha de Inscrição

|                        | Seleção de Cu                                            | rsos                                  |                                  |             |           |        |       |    |
|------------------------|----------------------------------------------------------|---------------------------------------|----------------------------------|-------------|-----------|--------|-------|----|
| Selecione<br>Não é obr | até <b>5 opções</b> de cursos<br>igatória a seleção de 5 | :/turnos disponíveis de ac<br>opções. | cordo com o seu <mark>per</mark> | <u>61</u> . |           |        | 🕜 Aju | da |
| pção:                  | ~                                                        | Tipo de Bolsa:                        |                                  |             | UF Instit | uição: | ~     |    |
| nst.Ensino             |                                                          |                                       |                                  |             |           | *      |       |    |
| ampus                  |                                                          | ~                                     |                                  |             |           |        |       |    |
| urso                   | ~                                                        |                                       |                                  |             |           |        |       |    |
| urno                   | ~                                                        |                                       | Incluir                          |             |           |        |       |    |
|                        |                                                          |                                       |                                  |             |           |        |       |    |
| UF Ins                 | tituição de Ensino                                       | Unid.Adm/                             | Campus                           | Curso       | Habilit   | ação B | T Exc |    |
| ) UF Ins               | tituição de Ensino                                       | Unid.Adm/                             | Campus                           | Curso       | Habilit   | ação B | Т Ехс |    |
| DUF Ins                | tituição de Ensino                                       | Unid.Adm/                             | Campus                           | Curso       | Habilit   | ação B | Т Ехс | 0  |
| DUF Ins                | tituição de Ensino                                       | Unid.Adm/                             | Campus                           | Curso       | Habilit   | ação B | T Exc | 4  |
| DUF Ins                | tituição de Ensino                                       | Unid.Adm/                             | Campus                           | Curso       | Habilit   | ação B | T Exc | ~  |
| OUF Ins                | tituição de Ensino                                       | Unid.Adm/                             | Campus                           | Curso       | Habilit   | ação B | T Exc | 1  |
| DUF Ins                | tituição de Ensino                                       | Unid.Adm/                             | Campus                           | Curso       | Habilit   | ação B | T Exc |    |
| UF Ins                 | tituição de Ensino                                       | Unid.Adm/                             | Campus                           | Curso       | Habilit   | ação B | T Exc | X  |

### Uma lista por curso/IES Em ordem decrescente por nota

### Melhor Nota por curso/IES (e não Nota x Opção)

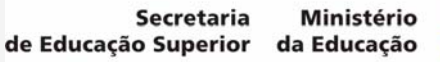

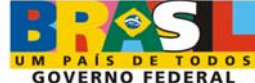

#### Modelo PROUNI 2/2009

- 1<sup>a</sup> Etapa de inscrições com 2 chamadas: até cinco opções por candidato
  - 2<sup>a</sup> Etapa de inscrições com 1 chamada (vagas não preenchidas na 1<sup>a</sup> etapa)

O estudante não matriculado na 1<sup>a</sup> etapa pode se inscrever novamente

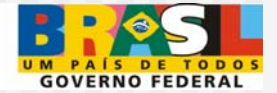

### Modelo alternativo:

(a ser discutido com as IES que participarem em fase única 2009)

#### 1<sup>a</sup> etapa de inscrição

1<sup>a</sup> chamada para matrícula: candidatos selecionados em sua 1<sup>a</sup> opção

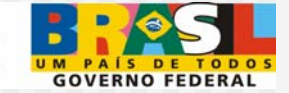

| Nota | Opção                | Selecionados<br>na 1 <sup>a</sup> etapa |
|------|----------------------|-----------------------------------------|
| 95   | 1 <sup>a</sup> opção | 1 <sup>a</sup> opção                    |
| 90   | 1 <sup>a</sup> opção | 1 <sup>a</sup> opção                    |
| 85   | 2 <sup>a</sup> opção |                                         |
| 80   | 1 <sup>a</sup> opção | 1 <sup>a</sup> opção                    |
| 75   | 3 <sup>a</sup> opção |                                         |

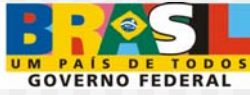

- Baixa das vagas preenchidas por candidatos em 1<sup>a</sup>. Opção
- 2<sup>a</sup> Chamada: candidatos não atendidos em 1<sup>a</sup> opção, candidatos de 2<sup>a</sup> opção e sucessivamente até a 5<sup>a</sup> opção
- Aproveitamento da melhor possibilidade para cada aluno, considerando sua nota e suas opções

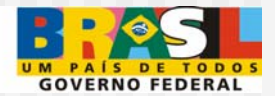

#### 2<sup>a</sup> etapa de inscrição:

O estudante pode reordenar suas opções de curso/IES a partir da sua nota

Os candidatos serão selecionados para a totalidade das vagas conforme suas opções de curso/IES

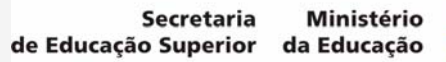

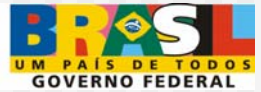

# Modalidade 4 para vagas remanescentes

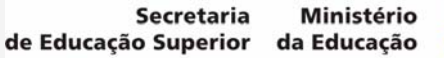

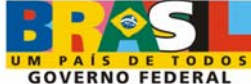

Vagas remanescentes no Sistema de Seleção Unificada + Vagas não ocupadas pelos processos seletivos próprios

- Procedimentos análogos ao processo de fase única
- Nova etapa de inscrição dos estudantes

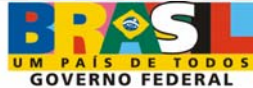